## Postup pro uveřejnění formuláře F20 pro veřejné zakázky starší 5 let v nadlimitním režimu

- **1.** Zadavatel odešle <u>nový</u> formulář F03 nebo F06 bez provazby na jakýkoliv jiný formulář. Zvolí tedy možnost "Formulář zakládá novou zakázku"
- **2.** Zadavatel vyplní povinné údaje pro formuláře F03 nebo F06 v případě, že původní veřejná zakázka, jejíž změnu oznamuje, byla zadána v **nadlimitním** režimu
- 3. Zadavatel v Žádosti označí u níže uvedeného bodu "ANO":
  - Požadujete odeslat formulář do Úředního věstníku EU
- 4. Zadavatel v Žádosti označí u níže vypsaných bodů "NE":
  - Jedná se o povinné uveřejnění v Úředním věstníku EU
  - Jedná se o povinné uveřejnění ve VVZ
- 5. Dále vyplní informace o veřejné zakázce v oddíle V.2), včetně informace o původním dodavateli.
- 6. Do pole VI.3) Další informace zadavatel povinně uvede POUZE tento text (bez uvozovek):

"Důvod F20"

- **7.** Zadavatel vyčká na potvrzení od VVZ o uveřejnění. Tato informace bude dále obsahovat i evidenční číslo VZ a kód pro související formulář.
- 8. Zadavatelé mohou vyplnit formulář F2O až poté, co obdrží potvrzení uvedené v bodu 7. Formulář F2O vyplní standardním způsobem, a to včetně údajů v Žádosti. Při uveřejňování tohoto formuláře F2O zadavatel zvolí možnost "Formulář se vztahuje k existující zakázce" a jako evidenční číslo a kód pro související formulář použije údaje z potvrzení uvedeného v bodu 7.